# <u>東京都立大学オープンユニバーシティについて</u>

### 【オープンユニバーシティとは】

オープンユニバーシティは東京都立大学の「一般の方向け公開講座」で、高校生も受講可能な講座です。 東京都民をはじめ、より多くの方々に『「学びたい」ものを「学びたい」ときに「学びたい」だけ』学ん でいただくため、東京都立大学の教員や、全国の研究者や専門家が様々な講座を皆様にお届けします。

- > 東京都立大学の最先端の学術研究成果を紹介する講座
- > 江戸・東京をテーマにした講座、歴史や文化、社会問題や健康などをテーマにした講座
- ▶ 語学講座 など

### 【高校生向けの講座(すべてオンライン講座)】

①一般の方が受講される講座に高校生も参加できる講座(高校生は無料)

- ・「オンラインスペシャル講座(オンライン専用に特別に企画した講座)」
- ・「科学が開く未来への扉 (東京都立大学研究センター紹介講座)」
- ・「プレミアム講座(本学教員の専門的かつユニークな研究の紹介)」

②高校生だけが受講できる高校生専用講座(無料)

•「高校生のための大学授業体験シリーズ」

東京都立大学の教員が研究している内容や、普段大学で行われている授業を、高校生の方々にもわかりやすい形で講義します。大学での授業はどのようなものか、イメージが湧くと思います。

### 【オンライン講座とは】

Oオンライン講座は、インターネットで接続された<u>パソコンやスマートフォンの端末を使用</u>します。 端末があれば自宅からの受講も可能です。

Oアーカイブ(録画)での視聴も可能です(講座終了後1週間)。

O受講にあたっては、事前にパソコンまたはタブレット等の端末にインターネット回線、アプリケーション Zoom をインストール(無料)する必要がありますので、受講前にご自身での準備をお願いします。

### 【事前準備(オンライン講座受講に必要な環境等)】

### 1. パソコンまたはタブレット、スマートフォンなどの端末

◇端末に Web カメラ、マイク、スピーカーが搭載されたものをご準備ください。

◇スマートフォンでも受講可能ですが、画面の大きさなどに制限がありますので、パソコンやタブレット型での 受講をおすすめします。

### 2. インターネット環境の確保

◇ご自宅など受講する環境で利用できるインターネット回線をご準備ください。

◇モバイルWi-Fiやスマートフォンなどモバイル回線によるインターネット通信を利用する場合は、契約プランの容量をご確認ください。通信料は自己負担となります。

### 3. アプリケーション Zoom のインストール

- ◇ PC用 https://zoom.us/download :「ミーティング用 Zoom クライアント」をインストールする
- ◇ スマートフォン用:「ZOOM Cloud Meetings」をインストールする
  - iOS https://apps.apple.com/jp/app/zoom-cloud-meetings/id546505307
  - •Android https://play.google.com/store/apps/details?id=us.zoom.videomeetings&hl=ja

# 東京都立大学 オープンユニバーシティ

申込から受講までの流れ (高校生向けオンライン講座)

### 1. 講座の申込み インターネット(Web)申込のみ

①「Webページ」にアクセス https://www.ou.tmu.ac.jp/web/

- ②「高校生向け講座紹介ページ」をクリック
- ③「現在募集中の講座一覧はこちらをご覧ください。」
- ④ 希望する講座を選択 → 「受講申込」をクリック
- ⑤「会員情報の確認に進む」→「会員ではない方」をクリック
- ⑥「会員情報の登録へ進む」をクリック
- ⑦ 会員情報を入力 → 内容確認 → 申込完了
- QR ⊐ F スマ-トフォンでも

お申込できます。

- \* 高校生向け講座等の無料講座では、お申込時の決済方法は確認しません。
- \* オンライン講座の場合は、必ずインターネットからお申込みください。
- \* 各講座とも開講の10日前が申込の締切日となります。

### 2. 受講申込確認のメールの受信(自動送信)

\* 本学からメールが自動送信されます。必ず、受信されているかご確認ください。申込したのにメールが届かない場合、必ず、お問合せください。

### 3. 案内メール(開講日の3日前に送信)

- \* 開講日の3日前に、オンライン講座を受講するための URL とそのページにロ グインするための ID・パスワードをメールで送信します。
- \* 開講2日前になってもメールを確認できない場合、必ず、お問合せください。

### 4. 開講日に受講

- \* 講座開始時刻に近づきましたらご案内したオンライン講座を受講するための URL をクリック、ログイン画面で ID・パスワードを入力、ログイン後、申込講座 を選択してご受講ください。(手順に沿って操作していただきましたら Zoom ミ ーティングのページに移行することになります。)
- \* 当日は約30分前からアクセス可能です。講座は定刻になりましたら開始しま すので、それまでお待ちください。

### 5. 受講後のアーカイブ配信

- \* ご都合等で講座当日にライブ配信に受講できなかった方や見直して復習した い方はアーカイブ配信(録画・見逃し配信)をご利用ください。
- \* 詳細は以下のとおり

#### 東京都立大学 オープンユニバーシティ and the 東京都立大学が提供する生涯学習講座 1100-01-0 1358 21== 秋期講座 ±102mm 108~128 √ カートを確認する 今、ジェンダーについて 考える ----9745 NULL OF 高校生向け講座 紹介 -----CU2740 1008124000 00 100 1008120 東京都立大学 オープンユニバーシティ 高校生向け講座紹介ページ Contraction of the 1030505 東京都立大学オープンユニバーシティでは、高校半向け読座も截多く開造しています。 大学ではどのような学びや講義があるのか、体験してみたい方は、是非、高校生向け講座を 東京都立大学オープンユニバーシティ高校生向け講座検索ページ \* 現在募集中の講座一覧は<u>こちら</u>をご覧ください 東京都立大学オープンユニバーシティ Fac ↓ カートを確認する - 人試験連の情報はこちらをご覧ください PV(東京都立大学) \* 再生の際. ● 東京>立大学 ■ 江戸·東京/TOKYO こころを科学する 健康を急る 東京都立大学 オープンユニバーシティ 17-

tokyo metropolitan university 東京都立大学

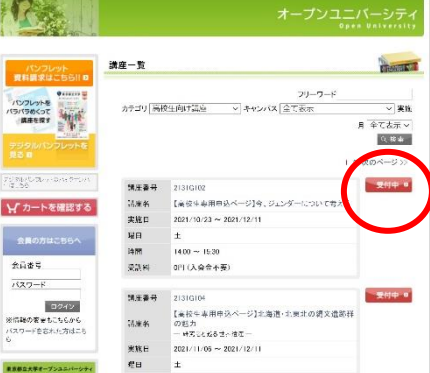

## 東京都立大学オープンユニバーシティのオンライン講座について

本学では、2021 年度 4 月からeラーニングシステム(以下「オンラインアカデミー」という。)を導入し、受講生の皆様には、オンライン講座の①ライブ配信 及び ②アーカイブ配信(録画・見逃し配信)を提供しています。

- ① **ライブ配信**では、e ラーニングシステム(オンラインアカデミー)を介し、ビデオ会議ツール「Zoom」を利用した リアルタイムでの講座を配信します。
- ② アーカイブ配信では、ライブ配信した講座の録画を視聴することができます。ライブ配信とは異なり、配信期間内に何度でも視聴できます。ご都合等でライブ配信を見逃した講座を後日視聴できること、受講した講座を見直して復習すること等が可能となります。

\* アーカイブ配信は、翌営業日の午後2時以降に7日限定で配信する予定です。